## Naar JHanna

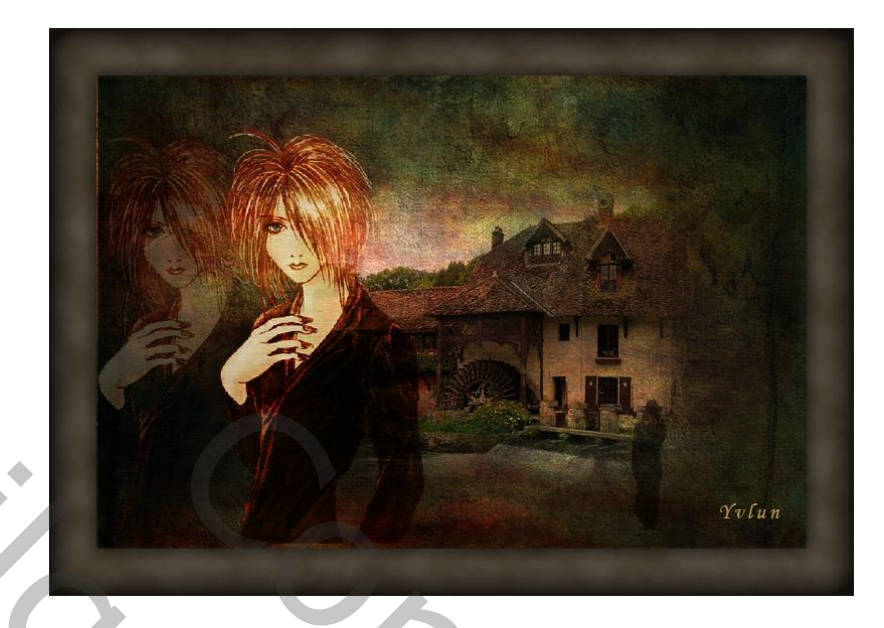

- 1 open een nieuw bestand 3000px/2000px 300dpi
- 2 plaats achtergrond 1, pas grootte aan
- 3 plaats achtergrond 2, pas grootte aan, geef overvloeimodus "bedekken"
- 4 plaats achtergrond 3, pas grootte aan, geef overvloeimodus "bedekken"
- 5 plaats achtergrond 4, pas grootte aan, geef overvloeimodus "bedekken"
- 6 voeg alle lagen samen via Ctrl + Shift + Alt + E, noem de laag "achtergrond"
- 7 plaats foto "huis", pas grootte aan noem de laag "huis"
  geef overvloeimodus "lineair tegenhouden" dekking 50%
- 8 open het bestand staande dame, selecteer de dame en kopieer naar je werk, noem de laag "dame", geef overvloeimodus "lineair doordrukken"
- 9 voeg lagen achtergrond, dame en huis samen via Ctrl + Shift + Alt + E noem de laag"samengevoegd"
- 10 breng iets meer licht in je werk via gereedschap "tegenhouden"
- 11 plaats het model, pas grootte aan, overvloeimodus "fel licht" noem de laag "model1"
- 12 maak een kopie van laag model en noem "model 2" geef slagschaduw met standaardwaarden
- 13 verplaats laag "model 1" naar links verlaag de dekking naar30%
- 14 zet voorgrondkleur op 2D271F en achtergrondkleur op 695B47
- 15 nieuwe laag onder laag "samengevoegd", vergroot canvas met 400px

vul deze laag met filter -> rendering -> wolken, geef gloed binnen kleur zwart grootte 140px

16 - geef de laag "samengevoegd" een gloed buiten 40px dekking 55%

vergeet je werk niet te verkleinen voor versturen

Yvlun